**Cancelling in progress requests:** Customers can now cancel transfers and assignments that are still in progress themselves without having to go through the NGTL contracting group.

1. Once a transfer or an assignment has been entered, customers can go into BrowseRFS from the Customer Activities page under Contract Management.

| customer activities connect                                                                                                    | online service service CO TC Energy                                                                                                    |
|----------------------------------------------------------------------------------------------------|----------------------------------------------------------------------------------------------------|
| Contract Management Request for Service (RFS) Outstanding Assignments Browse RFS Browse Contracts Reports Reports Reports Rowing Gas - Daily Flowing Gas - Daily Flowing Gas - Month End Flowing Gas - Month End Flowing Gas - Month End Control Control Contr | Welcome to TC Energy's Customer Activities         Customer Training for TC Energy Customers         Are you new to doing business on TC Energy's pipelines, including BC, Mainline, NGTL and Saskatchewan systems? Could you use some assistance navigating our tools and websites?         The TC Energy Call Centre (Nominations) group offers training for our customers, to assist you in conducting your business. For your convenience, to sessions can be done in person or via WebEX for those customers who are not located in Calgary.         For more Information or to request training, please contact Marlene Proctor at 403-920-2686         • Contract Management         • Industry Calendar & Monthly Deadlines         • Gas Balance Recovery Dates         • NGTL Gas Day Cycle Timelines         • CS0 Monthly Contacts         • NGTL Home Page |

2. In BrowseRFS, under Activities to be Performed, customers can select Cancel for requests with a status of InProg (transfers) or InProg/Forwarded (assignments).

| Browse Requests                                                                         |                                                            |                 |           |              |                 |                    |                                |                        |                            |
|-----------------------------------------------------------------------------------------|------------------------------------------------------------|-----------------|-----------|--------------|-----------------|--------------------|--------------------------------|------------------------|----------------------------|
|                                                                                         |                                                            |                 |           |              |                 |                    |                                |                        | Search Clear               |
|                                                                                         |                                                            |                 |           |              |                 |                    |                                |                        |                            |
| REQUEST NUMBER:                                                                         |                                                            |                 |           |              |                 |                    |                                |                        |                            |
| ADVANCED SEARCH: CLEAR THE REQUEST NUMBER FIELD WHEN USING THE ADVANCED SEARCH CRITERIA |                                                            |                 |           |              |                 |                    |                                |                        |                            |
| SHOW ONLY RE                                                                            | QUESTS FOR WHICH YOUR ROLE IS<br>RE-APPROVED REQUESTS ONLY | RESPONSIB       | LE.       | P            | IPELINE:        | N                  | GTL                            | $\checkmark$           |                            |
|                                                                                         | TS01                                                       |                 |           | ]            |                 |                    |                                |                        |                            |
| CONTRACT PARTY:                                                                         |                                                            |                 |           | R            | EQUEST RECEIVED | D BETWEEN: 2       | 020-Jul-18 2 AND               | 2020-Aug-18 21         |                            |
|                                                                                         | CTRL + click to deselect                                   |                 |           | ,<br>,       |                 |                    |                                |                        |                            |
| CONTRACT NUMBER                                                                         | :                                                          |                 |           | A            | PPROVED BETWEE  | N:                 | 21 AND                         | 21                     |                            |
| AGREEMENT TYPE                                                                          | CO2 - Carbon Dioxide Ser<br>FCS - Facility Connection      | vice<br>Service | 2         |              | TATUS           | Ar<br>Ca           | pproved<br>ancelled<br>aptured |                        |                            |
|                                                                                         | FT - SK Firm Transportation                                | n               | ~         |              |                 | C                  | omplete                        | ~                      |                            |
|                                                                                         | CTRL + click to deselect                                   |                 |           |              |                 | CT                 | RL + click to deselect         |                        |                            |
|                                                                                         |                                                            |                 |           | -            |                 | Â                  | RD Conversion                  | ^                      |                            |
| LOCATION:                                                                               |                                                            |                 |           | R            | EQUEST TYPE:    | As                 | sset Sale<br>ancel Contract    | $\sim$                 |                            |
|                                                                                         |                                                            |                 |           |              |                 | СТ                 | RL + click to deselect         |                        |                            |
|                                                                                         |                                                            |                 |           |              |                 |                    |                                |                        | Download CSV               |
| BROWSE REQUEST RESULTS                                                                  |                                                            |                 |           |              |                 |                    |                                |                        |                            |
| Request #                                                                               | Service Requester                                          | Assignee        | Status    | Service Type | Request Type    | Request Term Start | t Request Term End             | Is Online Pre-Approved | Activities to be Performed |
|                                                                                         | Request Received Date/Time                                 | Qua             | antity    | Pipeline     | Loc             | ation/Path         | To Lo                          | cation/Path            | Approved Date              |
| R2020086594                                                                             | TS01                                                       |                 | InProg    | FT-R         | Transfer        | 2020-Sep-01        |                                | Yes                    | Cancel                     |
|                                                                                         | 2020-Aug-18 10:54:28                                       | 5.0 e           | 3m3/day   | NGTL         | 113             | 5:RICINUS          | 2013:KAYBOB                    |                        |                            |
| R2020086593                                                                             | TS01                                                       | TS02            | Forwarded | FT-R         | TAsgLiab        | 2020-Sep-01        | 2020-Sep-30                    | Yes                    | Cancel                     |
|                                                                                         | 2020-Aug-18 10:52:38                                       | 25.0 ε          | 3m3/day   | NGTL         | 113             | 5:RICINUS          |                                |                        |                            |

3. After hitting cancel, the customer will be taken to a summary screen where they can enter in a reason why the request has been cancelled and hit submit. The request will now be cancelled.

| Cancel Contract Transaction      | n                                                       |                           |                            |
|----------------------------------|---------------------------------------------------------|---------------------------|----------------------------|
| REQUEST INFORMATION              |                                                         |                           |                            |
| AGREEMENT TYPE:                  | Firm Transportation Receipt                             | REQUEST TYPE:             | Transfer                   |
| REQUEST NUMBER:                  | R2020086594                                             | SERVICE PROVIDER:         | NOVA Gas Transmission Ltd. |
| SERVICE REQUESTER:               | Test 1 Customer for CIMS/OPA Project xxxxxxxxxxxxxxxxxx | 52                        |                            |
| APPROVAL DATE:                   |                                                         | REQUEST START DATE:       | 2020-Sep-01                |
| STATUS:                          | In Progress                                             | REQUEST END DATE:         |                            |
| RECEIVED DATE TIME:              | 2020-Aug-18 10:54:28                                    | ACTUAL START DATE:        |                            |
| REQUEST OWNER:                   | Eddie Johnson                                           |                           |                            |
| LETTER DATE:                     | 2020-Aug-18                                             |                           |                            |
| CANCEL DATE TIME:                |                                                         |                           |                            |
| CANCEL REASON:                   |                                                         |                           |                            |
| CANCELLED DECISION               |                                                         | IS ONLINE PRE-APPROVED    | Yes                        |
| SUMMARY NUMBER:                  | 2042-14470-00                                           | 13 ONLINE FRE AFFROVED.   | 100                        |
| LOCATION MODIFICATION NOTES      | 2013.NATBUB                                             |                           |                            |
| LOCATION MODIFICATION NOTES.     |                                                         | REQUEST SECONDARY START D | ATE:                       |
|                                  |                                                         | SELECTED CAVEATS:         |                            |
| REQUEST QUANTITIES Quantity Type | Quantity Start Date                                     | End Date Lo               | cation/Quantity Type       |
| Demand                           | 5.0 e3m3/day 2020-Sep-01 999                            | 99-Dec-31 Demand          |                            |
|                                  |                                                         |                           |                            |
| VIEW COMMENTS                    |                                                         |                           |                            |
| Cancel Type: At Customers R      | equest 🗸                                                |                           |                            |
| USER NAME: opatest1              | DATE: 2020-Aug-18 11:02:04                              |                           |                            |
|                                  |                                                         |                           |                            |
| Submit Cancel                    |                                                         |                           |                            |

4. If the request is an assignment, alternatively, customers can cancel by entering the Outstanding Assignments page from Customer Activities under the Contract Management header.

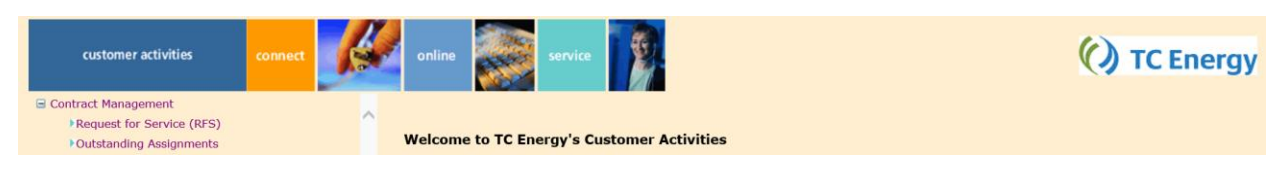

5. In the Outstanding Assignments, on the right side under Start Activity, customers can select Cancel. The customer can then select Reject/Cancel, and confirm the cancellation. The assignment will now be cancelled.

| CUSTOMER ACTIVITIES                                                                                                    | MAIN MENU Select from List                                                                                                    |                                                            |                         |          | () TC Energy              |                                 |
|----------------------------------------------------------------------------------------------------|----------------------------------------------------------------------------------------------------|------------------------------------------------------------|-------------------------|----------|---------------------------|---------------------------------|
| Co                                                                                                    | ntract Management / Brows                                                                                                    | se Outstanding Assignments                                 |                         |          |                           |                                 |
| A COLORADO                                                                                                    |                                                                                                    |                                                            |                         |          |                           | HELP   LEARNING   Logout        |
| Browse Outstanding                                                                                                    | Assignment                                                                                                    |                                                            |                         |          | Search Clear              |                                 |
| REQUEST TYPE:                                                                                                    | Early Revert Temporary Assign<br>Permanent Assignment<br>Temporary Assignment Alberta<br>CTRL + click to deselect                                                                                                    | m                                                          |                         |          |                           |                                 |
| AGREEMENT TYPE:                                                                                                    | FT-D1 - Firm Transportation De<br>FT-D2 - Firm Transportation De<br>FT-R - Firm Transportation Rec<br>FT-RN - Firm Transportation Re<br>CTRL + click to deselect                                                           | elivery Group 1<br>elivery Group 2<br>eceipt<br>Non Renewa |                         |          |                           |                                 |
| SEARCH RESULTS                                                                                                    |                                                                                                    |                                                            |                         |          |                           |                                 |
| Request Number Request Number                                                                                                    | quest Start Location                                                                                                    | IVDE                                                       | Assignor                | Assignee | Received Date             | Start Activity                  |
| 2020086593 202                                                                                                    | 20-Sep-01 1135:RICINUS                                                                                                    | FT-R Temporary Assignment Alberta                          | TS01                    | TS02     | 2020-Aug-18 10:52:38      | Cancel                          |
| Call Centre1.877.920.PIPE (7473)                                                                                                    |                                                                                                    |                                                            |                         |          |                           | Version: 7.1.2.4034             |
|                                                                                                    |                                                                                                    |                                                            |                         |          |                           |                                 |
| CUSTOMER ACTIVITIES                                                                                                    | MAIN MENU Select from List                                                                                                    |                                                            |                         |          | () TC Energy              |                                 |
| Bro                                                                                                    | wse Outstanding Assignment                                                                                                    |                                                            |                         |          | HELP   LEARNING   Logout  |                                 |
|                                                                                                    |                                                                                                    |                                                            |                         |          |                           |                                 |
| Accept/Reject Assig                                                                                                    | nment                                                                                                    |                                                            |                         |          |                           | Accept Reject/Cancel<br>Go Back |
| REQUEST INFORMATION                                                                                                    |                                                                                                    |                                                            |                         |          |                           |                                 |
| ASSIGNOR:<br>REQUEST NUMBER:<br>SERVICE PROVIDER:<br>ASSIGNEE:<br>AGREEMENT TYPE:<br>REQUEST TYPE:<br>REQUEST START DATE:<br>LOCATION: | Test 1 Customer for CIMS/OPA Project x<br>2020086593<br>NOVA Gas Transmission Ltd.<br>Test 2 Customer for CIMS/OPA Projectoo<br>Firm Transportation Receipt<br>Temporary Assignment Alberta<br>2020-Sep-01<br>1135:RICINUS | 000000000000000000000000000000000000000                    |                         |          |                           |                                 |
| IS TA TRANSFERRABLE:                                                                                                    | Y                                                                                                    |                                                            |                         |          |                           |                                 |
| Schedule 1                                                                                                    | Secondary Start Date<br>2020-Aug-18                                                                                                    | Start Date<br>2020-Sep-01                                  | End Date<br>2020-Sep-30 |          | Quantity<br>25.0 e3m3/day | Price Point<br>A                |
| Call Centre1.877.920.PIPE (7473)                                                                                                    |                                                                                                    |                                                            |                         |          |                           | Version: 7.1.2.4034             |

Any completed requests will still need to be requested through <u>ngtl\_contracting@tcenergy.com</u>. If you have any issues or questions, please contact NGTL Contracting.